## BALANCE TOTALS \$1,000.00 Mobiloil Credit Union Alerts & Notifications **Registration Guide**

SMART PLUS CHECKING 0010

SMART SHARE 0001

Available

ents | Move Money

Card Management Additioned

ransfer Sottings

QUICK DOON

\$1,000.00

Make a Payment

ake paying bills fast and easy

on one screen in seconds

Ar Semoos ( Help

SUPPORT I LODOU

Mobiloi CREDIT UNION

PLUS CHECKING 0010

\$1,000.00

# **CREDIT UNION**

#### **Mobiloil** CREDIT UNION

#### **ALERTS & NOTIFICATIONS**

Alerts and Notifications are free and easy to add to your account! They provide near real-time insight into what is happening on your account. Utilize this tool to review activity such as balance updates, deposits made, and checks cleared.

\*Please note: Any previously set alerts will not transfer to the new platform. You will need to select and add new alerts from the list provided.

To access Alerts & Notifications, begin by clicking the header in the navigation bar of your online banking homepage.

My Settings | Help | Support | Logout

### Mobiloil CREDIT UNION

| My Accounts Aler | rts & Notifications Electronic Statements Move Money Card M                             | Management Additional Services           |                                                                             |  |
|------------------|-----------------------------------------------------------------------------------------|------------------------------------------|-----------------------------------------------------------------------------|--|
|                  |                                                                                         |                                          |                                                                             |  |
|                  | Accounts                                                                                | <b>⊭ ¢</b><br>Transfer Settings          | Make a Payment                                                              |  |
|                  | SMART PLUS CHECKING 0010<br>Available<br>Current                                        | Quick peek<br>**\$1,000.00<br>\$1,000.00 | Make paying bills fast and easy<br>Pay your bills on one screen in seconds. |  |
|                  | SMART SHARE 0001<br>Available<br>Current                                                | Quick peek<br>**\$1,000.00<br>\$1,025.00 | Sign up for payments                                                        |  |
|                  | BALANCE TOTALS                                                                          |                                          | Money Management                                                            |  |
|                  | Total Deposit Accounts<br>**This balance may include overdraft or line of credit funds. | \$2,025.00                               | Budgets made easy!                                                          |  |

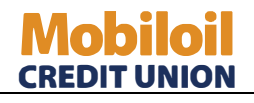

• Setting Communication Preferences: By default, your new alerts will be sent to the email we have on file. You can edit this email by simply clicking "Update."

| Alerts and Notifications                                          |                                         | View all alerts ?                   | Text Message Banking                                  |
|-------------------------------------------------------------------|-----------------------------------------|-------------------------------------|-------------------------------------------------------|
| You can stop receiving these alerts by deselo<br>out instructions | ecting your email/text preferences belo | w, or following the in-message opt- | More features are ready for<br>you.                   |
|                                                                   |                                         |                                     | Now you can use simple text<br>messages to instantly: |
| Email alerts are sent to                                          | Text message alert                      | s are sent to                       | Check your balance.     Transfor funds                |
| jdoe@mofcu.org                                                    | (XXX) XXX-XXXX                          | 0                                   | <ul> <li>Transfer activity – and more</li> </ul>      |
| Update                                                            |                                         |                                     | Start text banking now                                |
|                                                                   | Activate                                | 1                                   |                                                       |

Text message alerts are sent to (409) 555-5555 m Mobile carriers require us to confirm that you wish to receive text messages from us. To do this click Activate and we will send you a special code by text for you to enter. Please send the subscribed alert(s) to the mobile phone number I have provided. Receiving alerts is not a condition of purchase for the Digital Banking service. I agree that you may use Automatic Telephone Dialing Systems to send alerts. Message & data rates may apply. You can stop receiving these alerts by alls deselecting your choice(s) below, or following the in-message opt-out instructions. e [ 100 alla halout

To sign up for alerts via text, enter your cell phone. Click the blue "?" icon to review our text message policy.

#### Mobiloil CREDIT UNION

• Once you have reviewed the text message policy, click "Activate." You will receive a code via text and be prompted to enter the code. After entering the code, click "Accept."

#### Mobile Verification Agreement

Within a minute, you'll receive a verification code by text

Enter code

Send it again

When you receive it, just type it in

Mobile carriers require us to confirm that you wish to receive text messages from us. To do this, enter the special code we sent you via text. We will send the subscribed alert(s) to the mobile phone number you have provided. Receiving alerts is not a condition of purchase for the Digital Banking service. You agree that we may use Automatic Telephone Dialing Systems to send alerts. Message and data rates may apply. You can stop receiving these alerts by deselecting your choice(s) on the Alerts page or by following the in-message, opt-out instructions.

Do you accept the Mobile Verification Agreement? By selecting Accept, you agree that this agreement is electronically signed. By selecting Decline, your phone number will not be enrolled for alerts.

• Once you have accepted, your cell will now be registered to receive alerts via text. You may add or change your number as you see fit.

Accept Decline

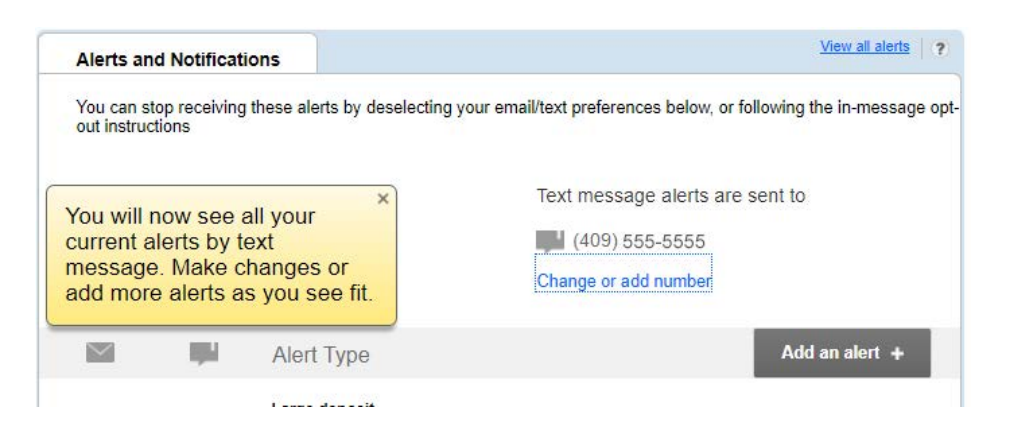

\*Please note: Once you sign up for text message alerts, you will see a list of "Text Commands" in the righthand corner of your Alerts & Notifications homescreen. These commands allow you to check your balance, review your last 5 transactions, and more.

| Text the comman | following<br>ids to 454545           |
|-----------------|--------------------------------------|
| BAL             | Primary balance                      |
| LAST            | Last 5<br>transactions               |
| TRANS           | Transfer funds to<br>primary account |
| STOP            | Deactivate<br>service                |
| HELP            | Help keywords                        |

Test

X

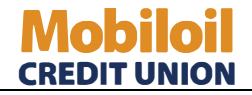

• Adding an Alert: Once you have set up your communication preferences for alerts, simply click "Add an Alert," and you will see a list of alert types you can add.

|              | Alerts an               | d Notificatio   | ons                                                     |                                                                                    | View all alerts     | Text Message Banking                                                     |  |
|--------------|-------------------------|-----------------|---------------------------------------------------------|------------------------------------------------------------------------------------|---------------------|--------------------------------------------------------------------------|--|
|              | You can s               | top receiving t | these alerts by desele                                  | cting your email/text preferences below, or following                              | the in-message opt- | More features are ready for<br>you.                                      |  |
|              | our instruc             | Judits          |                                                         |                                                                                    |                     | Now you can use simple text                                              |  |
|              | Email ale               | erts are sent   | to                                                      | Text message alerts are sent to                                                    |                     | Check your balance.                                                      |  |
|              | 🔛 jdoe                  | @mofcu.org      |                                                         | (xxx) xxx-xxxx (2)                                                                 |                     | <ul> <li>Transfer funds.</li> <li>Transfer activity and more.</li> </ul> |  |
|              | Update                  |                 |                                                         | Activate                                                                           |                     | Start text banking now                                                   |  |
|              |                         |                 |                                                         | Activate                                                                           |                     |                                                                          |  |
|              |                         | işi i           | Alert Type                                              | Ad                                                                                 | d an alert +        |                                                                          |  |
|              | V                       |                 | Low balance<br>If SMART PLUS CHE                        | CKING - 0010 ¥ falls below                                                         | \$ 100              |                                                                          |  |
| -            | V                       | n               | Large withdrawal                                        | ART PLUS CHECKING - 0010 V equals or exceeds                                       | S 100               |                                                                          |  |
|              |                         |                 |                                                         |                                                                                    |                     |                                                                          |  |
|              | V                       |                 | Large deposit                                           | FPLUS CHECKING - 0010 Y equals or exceeds                                          | \$ 100              |                                                                          |  |
|              |                         |                 | Balance update<br>Once a week on Fri<br>SMART PLUS CHEC | day + send me the balance of<br>KING - 0010 +                                      |                     |                                                                          |  |
|              | V                       | zi              | Low balance<br>If SMART PLUS CHE                        | CKING - 0010 ¥ falls below                                                         | \$ 100              |                                                                          |  |
|              |                         | (ING - 0        | 010 ▼ equals o                                          | Add an alert +<br>Which alert would you like to add?<br>Accounts<br>Balance update | ]                   |                                                                          |  |
| posits,<br>⁄ | 3 - 0010 ▼ equals or ex |                 | ▼ equals or ex                                          | Activity<br>Low balance<br>High balance<br>Large withdrawal                        |                     |                                                                          |  |
|              |                         | e balan         | ce of                                                   | Large deposit<br>Check cleared<br>Reminders                                        |                     |                                                                          |  |
|              |                         |                 |                                                         | Loan payment due                                                                   |                     |                                                                          |  |

Options include balance updates, deposits, check cleared, and payment/maturity reminders.

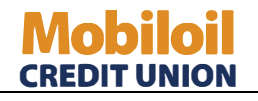

Once you have selected an alert type, you may customize:

- **Communication method:** Select the check box to receive your alerts via email, text, or both. To eliminate a communication method, simply uncheck the box.
- Account type: Choose the account you want to receive the alert for (savings, checking, etc).
- **Dollar amount (when relevant):** For alert relating to activities (high/low balance, deposits, etc), you can choose the dollar amount which signals an alert. For example, if you set a "Low balance" alert at \$100, you will be alerted when your account falls below that amount.
- **Frequency (when relevant)**: For overall account activity, you can set your alert frequency preference (such as one time, weekly, bi-weekly, monthly, and more).
- **Payment/Maturity dates (when relevant):** For loan payment/maturity date reminders, you will be able to set the number of days in advance you would like to be reminded that your payment is due or that your maturity date is approaching.

Examples of alert types:

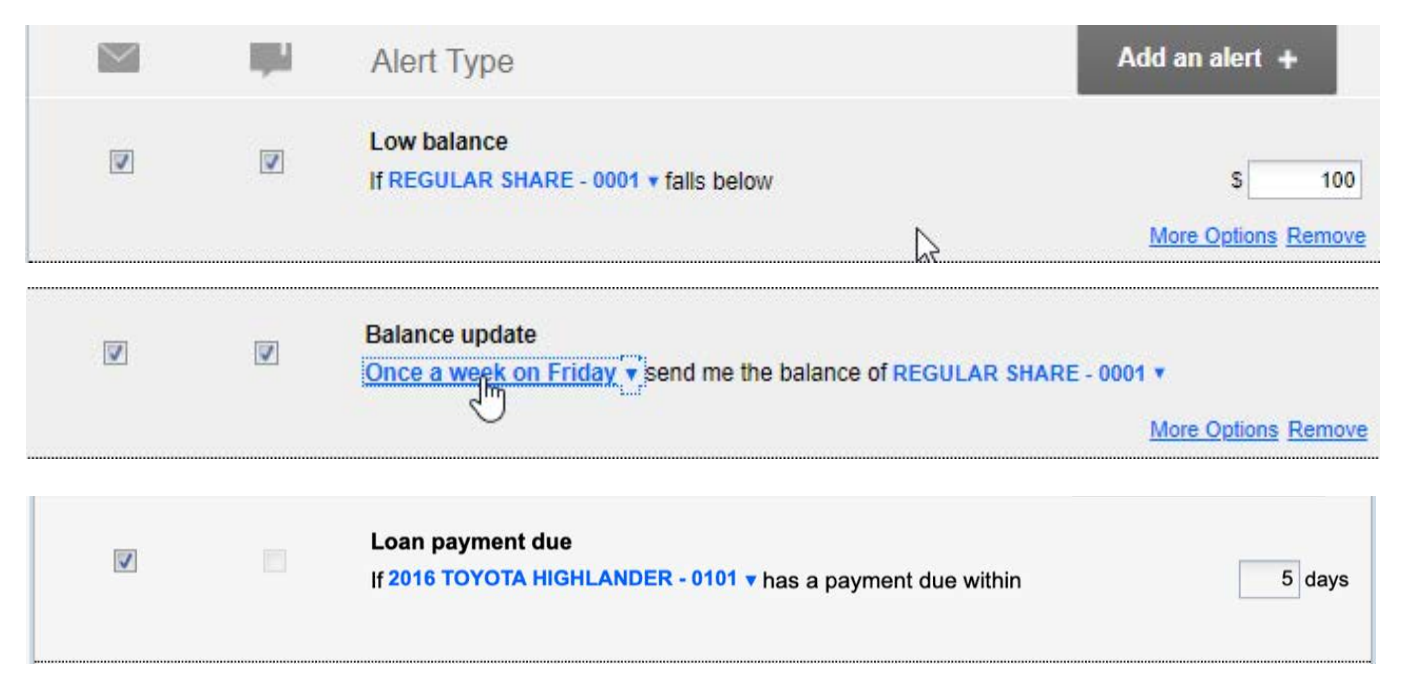

That's it! Once you have set your alert type and preferences, you will now start receiving alerts. To remove an alert, simply select "Remove" in the bottom right corner. You may set as many alerts as you'd like. We highly encourage you to utilize this free feature to manage your account more efficiently and help minimize the impact of fraud.